### Data Analysis – Sorting

• Sorting data is an integral part of Data Analysis. Many times it is required to rearrange the data in alphabetical order of names, increasing order of salary, age, decreasing order of marks etc. which help us to understand the data better

## Sorting

- Select the entire data you want to sort
- Click on Data Tab
- Click on Sort command
- It displays sort dialogue box
- At the top Rt. Hand corner of the Sort dialogue box it displays my data has headers
- If data has header row, then automatically the box contains  $\sqrt{}$  and in column sort by it displays column headings otherwise it displays Column 1, Column 2...
- Click on the down arrow at 'Sort by' box
- It displays column headings
- Select column headings on which you want the data to be sorted.
- Click on the down arrow at 'Sort on' box and select values
- Click on the down arrow at 'order' box and select order A to Z or Z to A, Smallest to Largest or Largest to Smallest
- If you want to go for secondary sorting then click on Add level
- It displays Then by
- Again repeat the steps 5 to 9.
- Click on OK .

# **QUESTIONS ON SORTING**

A worksheet contains columns Name, Gender, City, Sales

First row contains headings and row 2 to 12 contains actual data.

Write Excel commands to

• Sort the data according to city

- Sort the data in descending order of Sales
- Sort the data according to city and in descending order of Sales
- Sort the data according to gender and in alphabetical order of names.

### Q1. Sort the data according to city

- Select the range A1:F17
- Click at Data Tab Sort Command
- It displays Sort dialogue box
- Select City at Sort by
- values at Sort on
- A to Z at order
- Click on OK

## Q2. Sort the data in descending order of Sale

- Select the range A1:F17
- Click at Data Tab Sort Command
- It displays Sort dialogue box
- Select Sale at Sort by
- values at Sort on
- Largest to Smallest at order
- Click on OK

### Q3. Sort the data according to city & further in decreasing order of Sales

- Select the range A1:F17
- Click at Data Tab Sort Command
- It displays Sort dialogue box
- Select City at Sort by
- values at Sort on

- A to Z at order
- Click on Add level
- It displays then by
- Select Sale at Sort by
- values at Sort on
- Largest to Smallest at order
- Click on OK

#### Q4. Sort the data according to gender and in alphabetical order of names.

- Select the range A1:F17
- Click at Data Tab Sort Command
- It displays Sort dialogue box
- Select Gender at Sort by
- values at Sort on
- A to Z at order
- Click on Add level
- It displays then by
- Select Name at Sort by
- values at Sort on
- A to Z at order
- Click on OK

#### Subtotals

- As a part of data analysis, Excel provides the facility of Subtotaling. When there is repetition of some fixed value in the data, data can be sorted on that field and take subtotals of related fields
- Eg in our earlier worksheets, there are 3 cities Mumbai, Pune, Nashik. So we can sort as per city and find subtotal of Sales for each city.

• Similarly we can sort as per gender and find subtotal of Sales for each gender.

## **Conditions for Subtotaling**

- Data must include repetition of values in the fields to be used in subtotals.
- Fields to be grouped for subtotals must be sorted
- The data must contain column heading

## To create Subtotal

- Select the field range
- Click at Data Tab Sort command
- Select the field name on which data to be sorted eg. Dept. ok
- Select Subtotal command
- Subtotal dialogue box appears
- It displays
- At each change in :\_\_\_\_\_
- Enter the column/field name on which the data is sorted.
- Use Function :\_\_\_\_\_
- At the drop down arrow click at Sum
- Add Subtotal to
- It displays the fields . Click at the field to be added say Sale
- Click at Summary below the data
- OK

### **Using Subtotal for Counting**

- Eg. We want to count no. of male and female salesman
- Select the field range
- Click at Data Tab Sort command
- Select the field name on which data to be sorted eg. Gender. ok

- Select Subtotal command
- Subtotal dialogue box appears
- It displays
- At each change in :\_\_\_\_\_
- Click at Gender.
- Use Function :\_\_\_\_\_
- At the drop down arrow click at Count
- Add Subtotal to
- Click at Gender.
- Click at Summary below the data
- OK

# **Removing Subtotals**

- Select any cell in the total
- Select Data Tab
- Select Subtotal command
- Subtotal dialogue box appears
- Click at Remove all
- OK